# "iClass – Interactive Class on Cloud" 用戶手冊

日期: 2013年11月

### → 200111月6日 月月

# http://portal.iclass.hk

在這部份,我們會著重討論在 iPad 上的應用。

# 3 iClass 學生平台的操作

對 iClass 學生平台,有三個版本可以使用。

# 3.1 學生如何進入 iClass 平台

3.1.1 iPhone / iPad / iPod Touch 用戶

iClass 支持 iOS5 或以上。你可以在蘋果的 App Store 搜索:

# "iClass – Interactive Class on Cloud"

URL: https://itunes.apple.com/app/id556787469

### 3.1.2 安卓手機及平板用戶

iClass 支持 Android 4.0 及以上。你可以進入 Google Play 搜索:

# "iClass"

URL: https://play.google.com/store/apps/details?id=itwake.iclass

# 3.1.3 其他的用戶(台式機,筆記本,智能手機和平板)

推薦使用支持 HTML5 的瀏覽器

智能手機和平板)

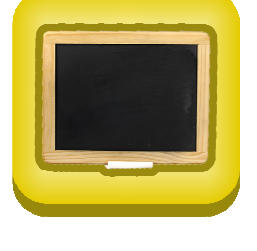

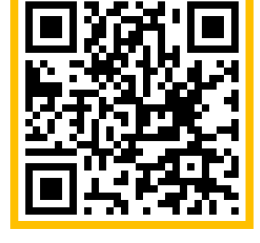

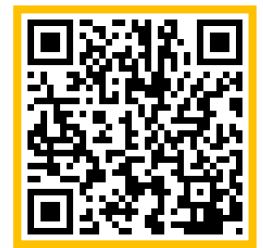

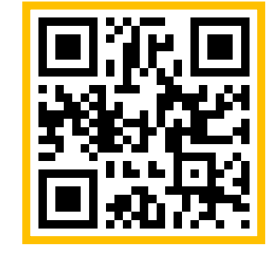

# 3.2 學生登錄

#### 3.2.1 普通登錄

輸入帳號和密碼, 然後點擊"登入"按鈕。

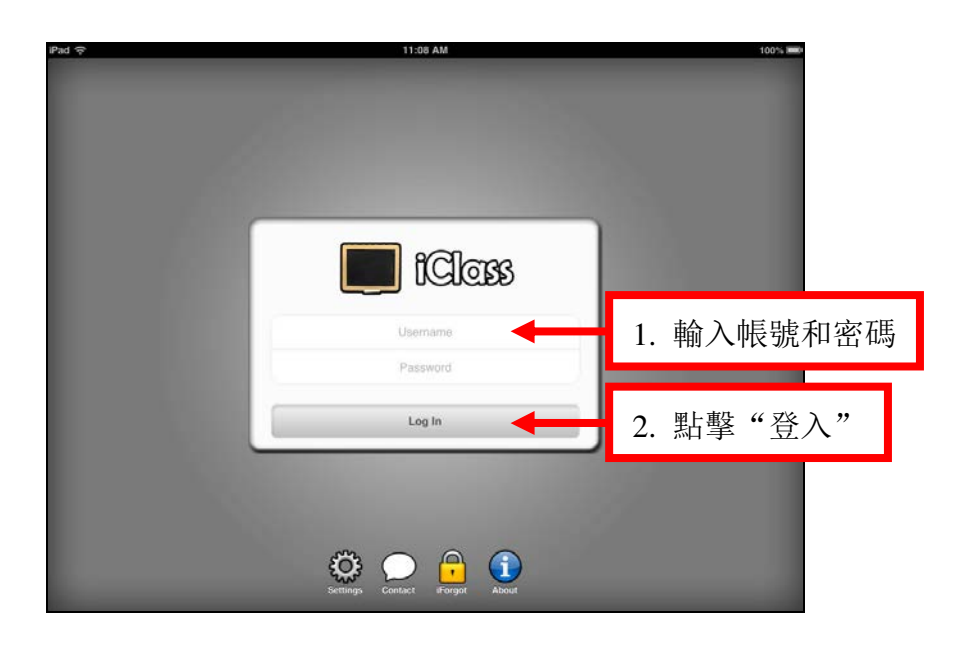

#### 3.2.2 用學生帳號登錄

1. 點擊底部的設置按鈕。

2. 輸入學校名, 然後點擊 "儲存"。

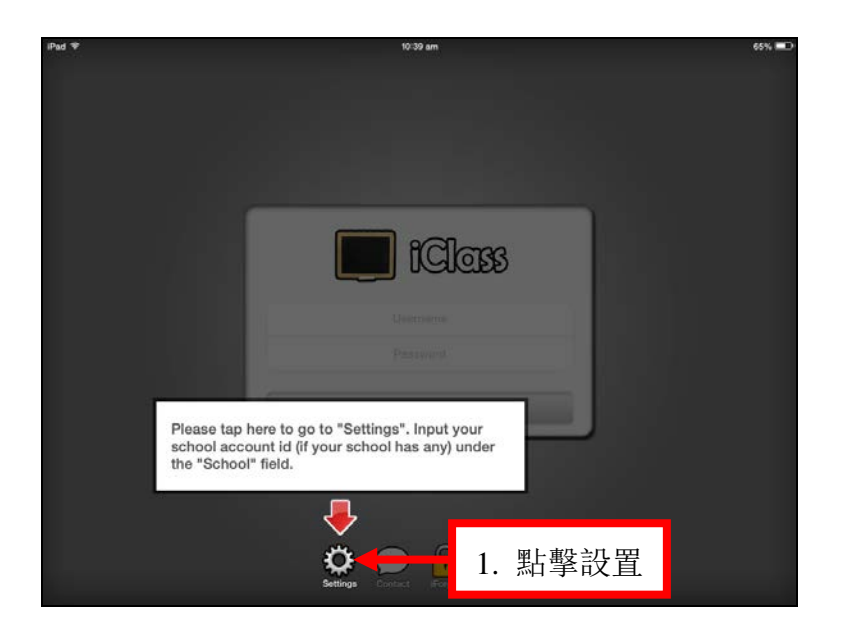

# 3.3 註冊一個課程

### 3.3.1 通過二維碼加入

這個功能目前僅適用于 iOS 和 Android 系統。

 在主介面,點擊左邊菜單的二維碼按鈕,掃描老師提供的二維碼,然後就可 以看到提示註冊該課程的按鈕了。

| and f            | Student Card                                   | Course News                                                                                                    |
|------------------|------------------------------------------------|----------------------------------------------------------------------------------------------------|
|                  | Name: Au Yeung Hoi Hang<br>Username: ayhoihang | [DEMO1310] A "Drawings" activity named<br>"China Map" was posted on "Geography".<br>Fri. 25 Oct 2013, 11:27 AM                                       |
| ayhoihang        | Cancel QRCode                                  | [DEMO1310] A "Keywords" activity with a<br>question "Please list out some cities and<br>provinces you know in China" was posted<br>on "Geography".   |
| Calculator       | DEMO1319. Demo. course for User Manual 201     | DEMOST 2013, 323 PM<br>[DEMOST 2013, 033 PM<br>Book" was posted on "Geography".<br>Thu: 24 Oct 2013, 522 PM                                          |
| Google Translate | Join Code = BO4                                | 766 [DEMO1310] A set of MC Questions named<br>"Geography MC Exercise" was posted on<br>Geography .                                                   |
| Wikipedia 🔊      | APICTA                                         | Thu, 24 Oct 2013, 5:14 PM<br>[DEMO1310] An "Audio activity named<br>"Please give a speech c your travel                                              |
| QRCode           | Demo Course /                                  | 1.2 掃描二維碼                                                                                                    |
| 1.1 二維碼按鈕        | 00906<br>2013 Upp<br>01310                     | Thu: 24 Oct 2013, 3:17 PM<br>[EDU1234] A "Drawings" activity named<br>"wave form" was posted on "electricity".<br>Thu: 24 Oct 2016, 3:08 PM          |
| Logout O         | Demo course fr<br>EDU1234<br>Physics major     | [EDU1234] A "Keywords" activity with a<br>question "List some isolators and<br>conductors" was posted on "electricity".<br>Thu, 24 Oct 2013, 3:05 PM |

2. 點擊"√"按鈕來確認註冊該課程。

| fClass           | Student Card                                   | Course News                                                                                                    |  |
|------------------|------------------------------------------------|----------------------------------------------------------------------------------------------------|--|
|                  | Name: Au Yeung Hoi Hang<br>Username: ayhoihang | [DEMO1310] A "Drawings" activity named<br>"China Map" was posted on "Geography".<br>Fri. 25 Oct 2013, 11:27 AM                                                                 |  |
| ayhoihang        | Class:                                         | (DEMO1310] A "Keywords" activity with a<br>question "Please list out some cities and<br>provinces you know in China" was posted<br>on "Geography".<br>Thu, 24 Oct 2013, ISB FM |  |
| Calculator 📀     | Course Enrollment                              | as posted on "Geography".                                                                                                    |  |
| Google Translate |                                                | 10] A set of MC Questions named<br>hy MC Exercies" was posted on<br>hy".                                                                                                    |  |
| 🕥 Wikipedia 🛛 🔊  |                                                | 2013, 5:14 PM<br>10] An "Audio" activity named                                                                                                    |  |
| QRCode           | BO4766                                         | e in 2minutes." was posted on<br>hy".                                                                                                    |  |
| Settings         |                                                | 0] A quiz named "Geography<br>posted on "Geography".<br>D13.3-17 PM                                                                                                    |  |
| 1 About          | St                                             | A "Drawings" activity named                                                                                                    |  |
| 🖌 Logout 📀       | Demo course for User Manual 2013 Oct 2.        | 貼擊"√"按鈕確認                                                                                                    |  |
|                  | EDU1234                                        | Thu, 24 Oct 2013, 3:05 PM                                                                                                    |  |

### 3.3.2 點擊 "+" 按鈕加入

1. 在主介面, 點擊課程菜單上方的"+"按鈕。

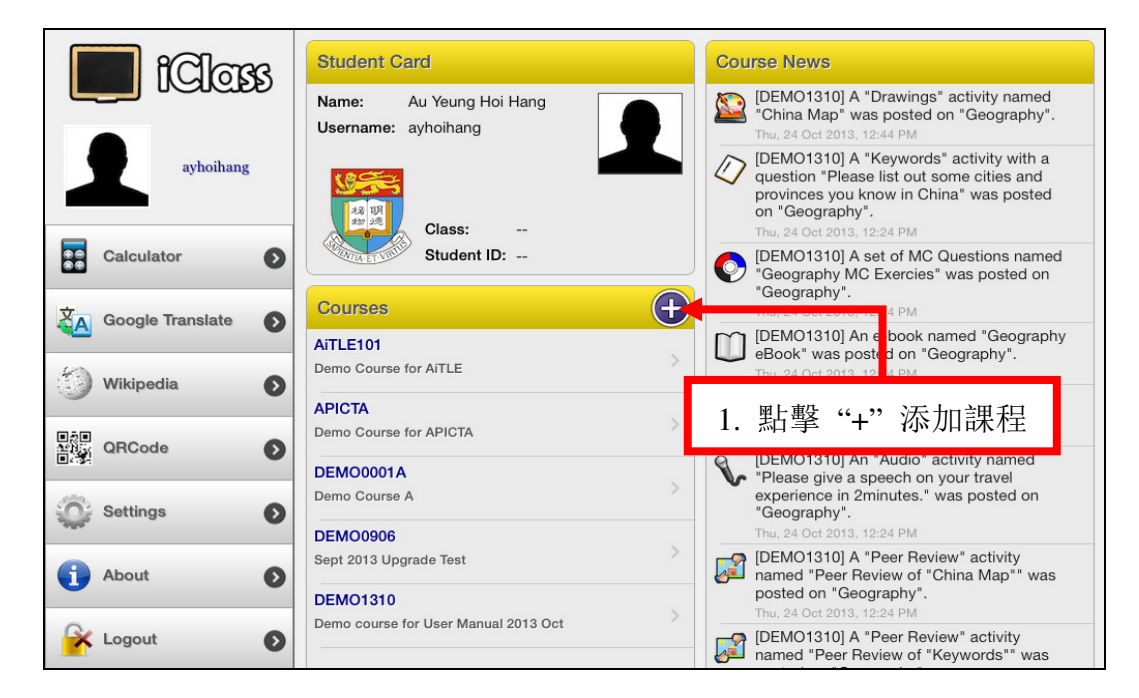

- 2. 看到課程註冊菜單后, 輸入老師提供的課程密碼。
- 3. 點擊"√"來確認註冊課程。

| iClass           | Student Card                                           | Course News                                                                                                    |  |
|------------------|--------------------------------------------------------|----------------------------------------------------------------------------------------------------|--|
|                  | Name: Au Yeung Hoi Hang<br>Username: ayhoihang         | [DEMO1310] A "Drawings" activity named<br>"China Map" was posted on "Geography".<br>Fri, 25 Oct 2013, 11:27 AM                                     |  |
| ayhoihang        |                                                        | [DEMO1310] A "Keywords" activity with a<br>question "Please list out some cities and<br>provinces you know in China" was posted<br>on "Geography". |  |
|                  | Class:                                                 | Thu, 24 Oct 2013, 5:35 PM                                                                                                    |  |
|                  | Course Enrollment                                      | as posted on "Geography".<br>2013, 5:22 PM                                                                                                    |  |
| Google Translate | A                                                      | 10] A set of MC Questions named<br>hy MC Exercies" was posted on<br>hy".                                                                           |  |
| 💮 Wikipedia 🛛 🔊  |                                                        | 2013, 5:14 PM                                                                                                    |  |
| QRCode           | BO4766                                                 | 10) An "Audio" activity named<br>ive a speech on your travel<br>e in 2minutes." was posted on<br>hy".                                              |  |
|                  |                                                        | 2013, 4:14 PM                                                                                                    |  |
| Settings         |                                                        | posted on "Geography".<br>2013, 3:17 PM                                                                                                    |  |
| i About          | St                                                     | ] A "Drawings" activity named                                                                                                    |  |
| Logout           | DEMO1310<br>Demo course for User Manual 2013 Oct 3. 影白 | 擊"√"按鈕確認 <sub>vith a</sub>                                                                                                    |  |
|                  | EDU1234                                                | conductors" was posted on "electricity".<br>Thu, 24 Oct 2013, 3:05 PM                                                                              |  |

# 3.4 課程介面

在主介面,學生可以通過點擊課程菜單下面的課程名來進入相關課程。

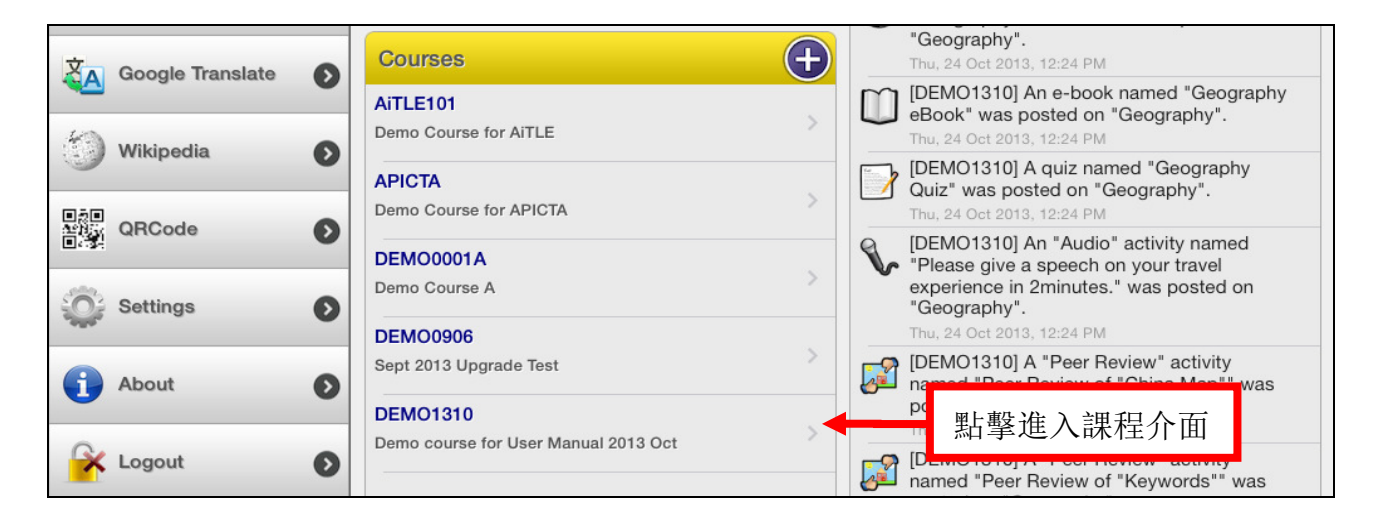

### 3.4.1 課題,離線課題和資料夾

在課程介面,左邊顯示的是一些課題。如果是離線課題,那麼會有一個雲按鈕 "Cloud"可以讓學生下載所有相關的資源。通過資料夾,學生可以下載 / 查看 老師上傳的不同的課題。

| [DEMO1310] - Demo course for User Ma                        | anual 2013 Oct                                                                                                    |
|-------------------------------------------------------------|----------------------------------------------------------------------------------------------------|
| Teacher: Wilton W.T. Fok                                    | Expand All                                                                                                    |
| • Geography                                                 | 離線課題 News                                                                                                    |
| Topic Folder                                                | A Drawings activity named "China Map"<br>was posted on "Geography".<br>Thu, 24 Oct 2013, 12:44 PM                       |
| China Map                                                   | A "Keywords" activity with a question<br>"Please list out some cities and provinces<br>you know in China" was posted on |
| Peer Review of "China Map"                                  | ↓<br>某個課題所有的活動<br>hy<br>MC Exercises" was posted on "Geography"                                                         |
| Please list out some cities and provinces you know in China | Thu, 24 Oct 2013, 12:24 PM An e-book named "Geography eBook" was                                                        |
| Geography MC Evercies                                       | Thu, 24 Oct 2013, 12:24 PM                                                                                              |
| Geography into Exercises                                    | on "Geography".<br>Thu, 24 Oct 2013, 12:24 PM                                                                           |

# 3.5 活動介面

### 3.5.1 繪畫

點擊筆形的按鈕進入繪畫模式。你可以畫不同粗細,大小和顏色的直線,曲綫, 方形和圓形。

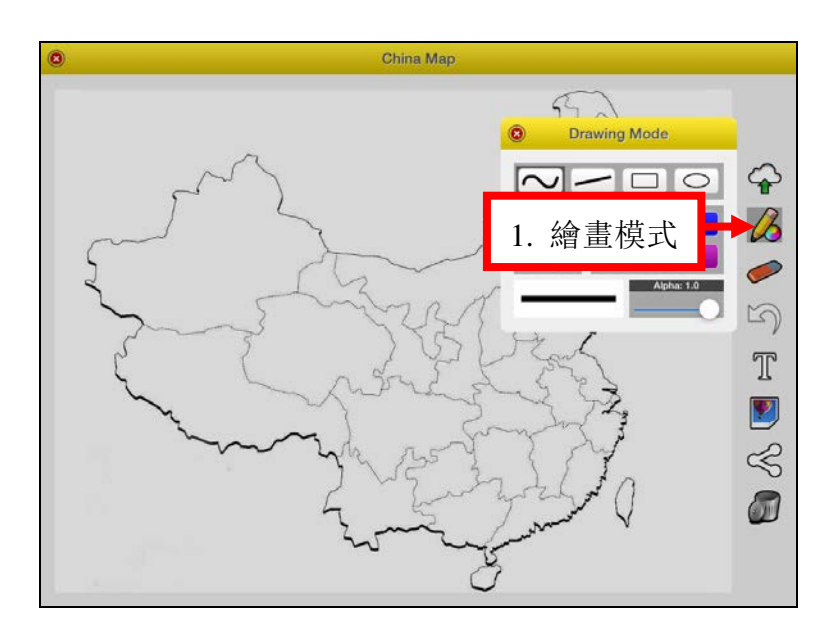

點擊 "T" 按鈕來輸入文字。你可以為書寫的內容選擇不同的字體, 顏色和字號。

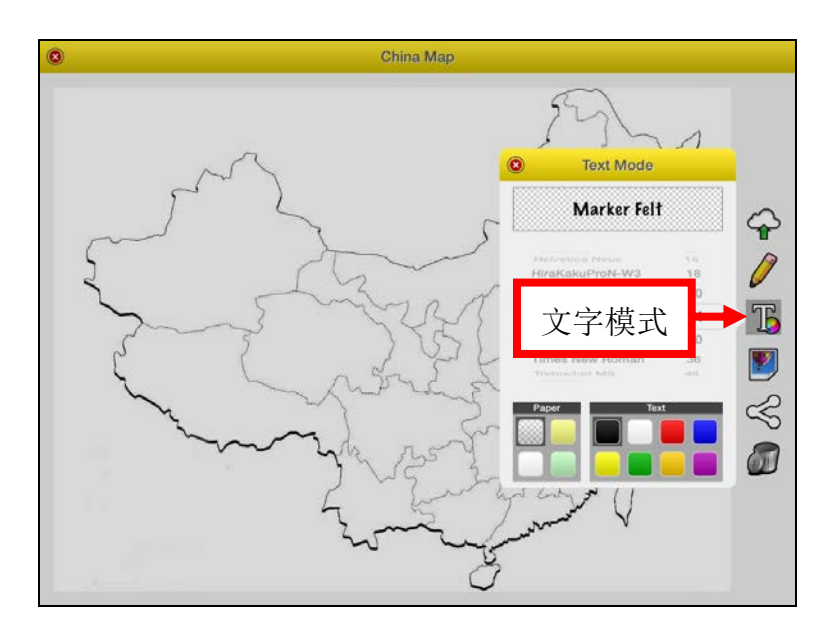

你也可以通過圖像模式在屏幕里插入圖片,你只需要點擊 "T" 按鈕下面的圖 片按鈕就可以了,在這裡學生可以選擇上傳本地圖片或者從老師已經上傳的貼紙 裏面進行選擇。

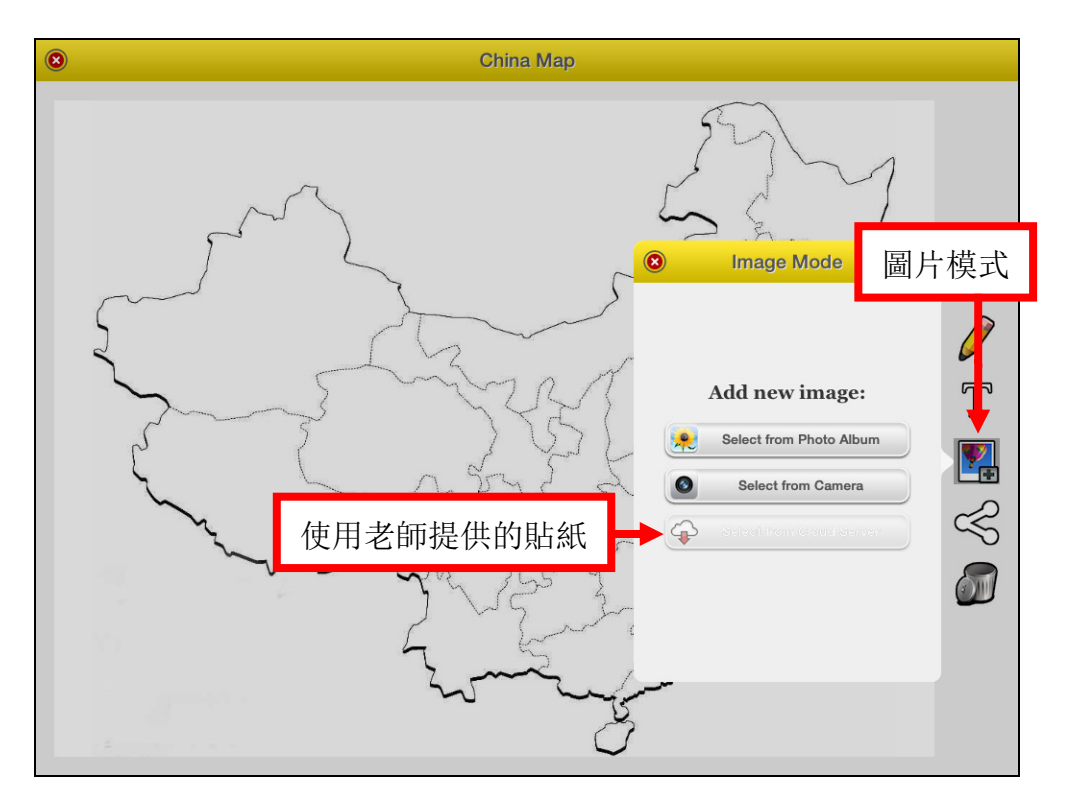

### 其它按鈕的功能如下:

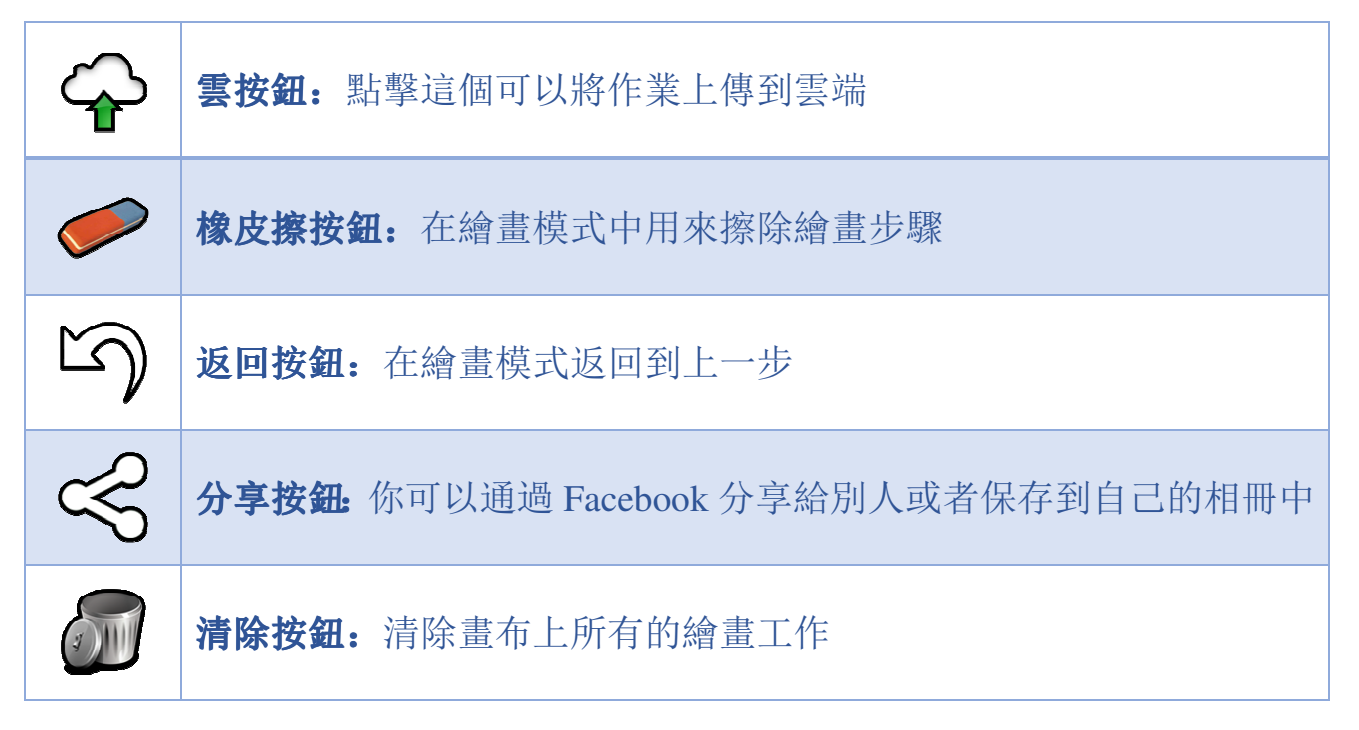

### 3.5.2 文字

在這個模式中,學生是提交一些關鍵字或短語而不是完整的句子。學生在一條對 話框中可以輸入一個關鍵字或短語。

| 0                                                                       |                                           |              |
|-------------------------------------------------------------------------|-------------------------------------------|--------------|
| Current Question<br>Please list out some cities and provinces o<br>確認輸ノ | You know in China                         |              |
| City<br>Enter orn at a time<br>wuhan<br>shangbai 輸入關鍵字                  | Provinces<br>Enter one at a time<br>wubei | 提交按鈕<br>清楚按鈕 |
| beijing 删除                                                              | 某個關鍵字<br>                                 |              |

#### 3.5.3 選擇題

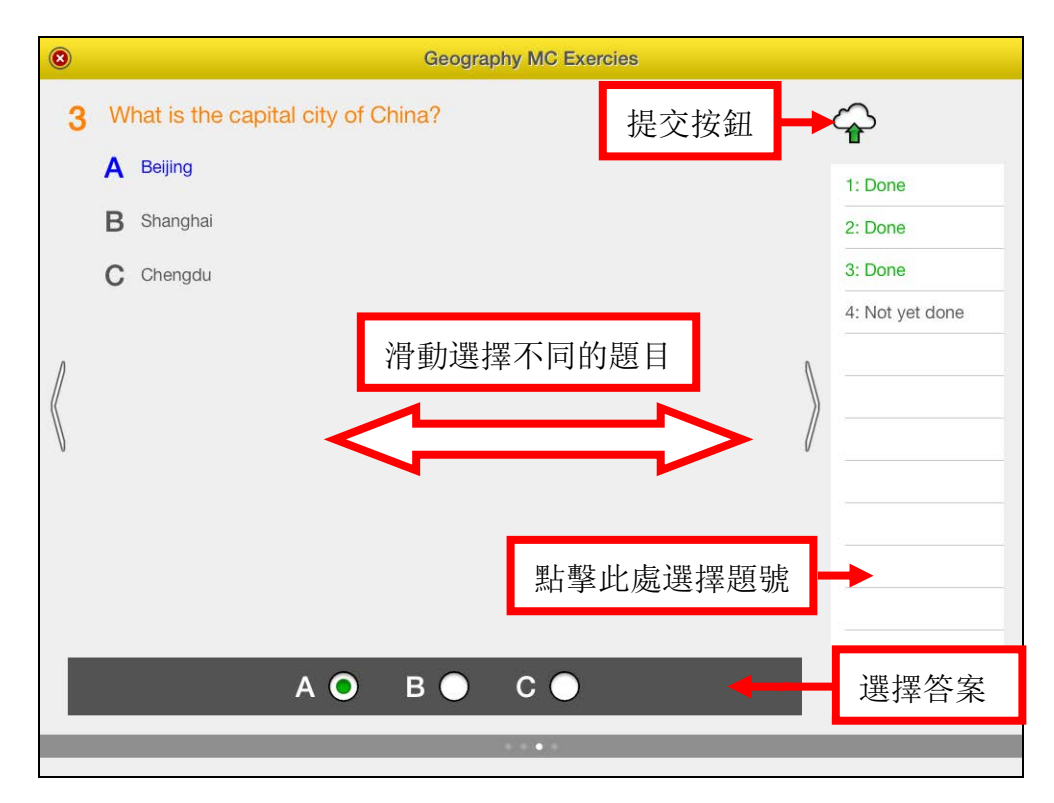

#### 3.5.4 電子書

在電子書活動中,可以點擊"下載和閱讀"在 iClass 平台打開電子書或者點擊 "在…中打開"選擇在其它應用中打開電子書。

| China Map                                        |                 | Course News                                                                                          |
|--------------------------------------------------|-----------------|----------------------------------------------------------------------------------------------------|
| Peer Review of "China N 💿 Ge                     | ography eBook   | Drawings" activity named "China Map"<br>ad on "Geography".<br>2013, 12:44 PM                         |
| Please list out some citie                       |                 | rds" activity with a question<br>st out some cities and provinces<br>in China" was posted on<br>hy". |
| <b>Geography MC Ex</b> 在 iClass 里打開              | Download & Read | 2013, 12:24 PM<br>IC Questions named "Geography<br>ies" w                                            |
| Geography eBook                                  | Open In         | ▲ 2013-<br>k name 在其它應用中打開                                                                           |
| Geography Quiz                                   |                 | 2013, 12:24 PM<br>med "Geography Quiz" was posted<br>raphy".<br>2013, 12:24 PM                       |
| Please give a speech on your travel experience i | n 2minutes. An  | "Audio" activity named "Please give a<br>eech on vour travel experience in                           |

然後你就會來到電子書的首頁,你可以選擇看任何一頁或者點擊編輯按鈕在電子 書上做筆記,畫畫等。這個地方的編輯工具和繪畫活動中的編輯工具類似,你可 以參考 3.5.1.

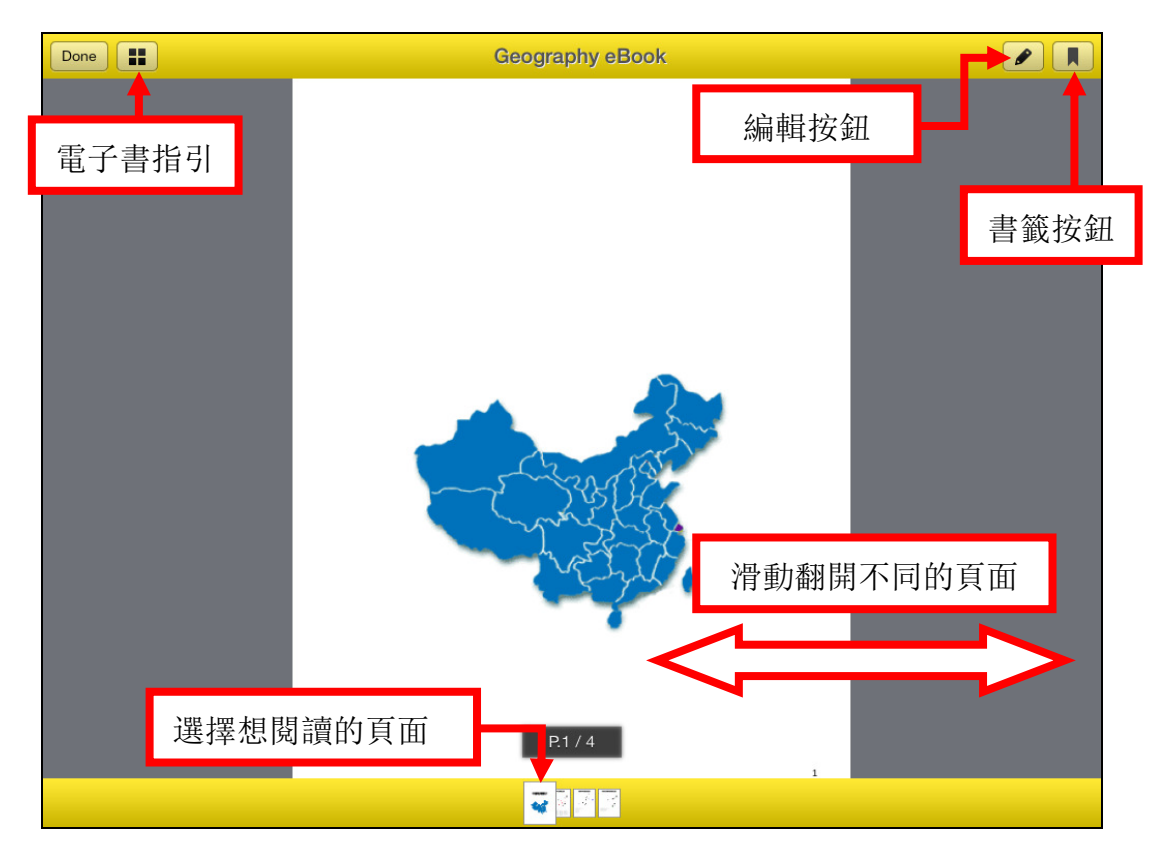

#### 3.5.5 小測

點擊"開始答題",在你完成答題之後,點擊頂部的雲按鈕提交作業。請注意小 測可能是有時間限制的,而且只可以提交一次。

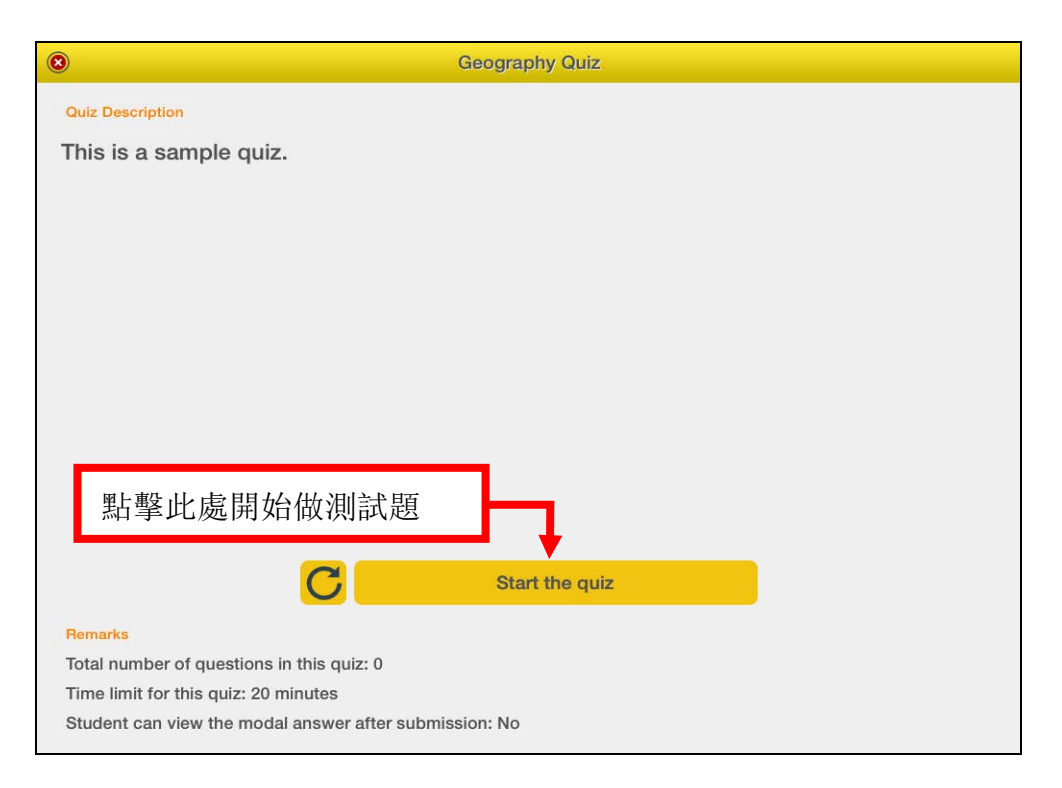

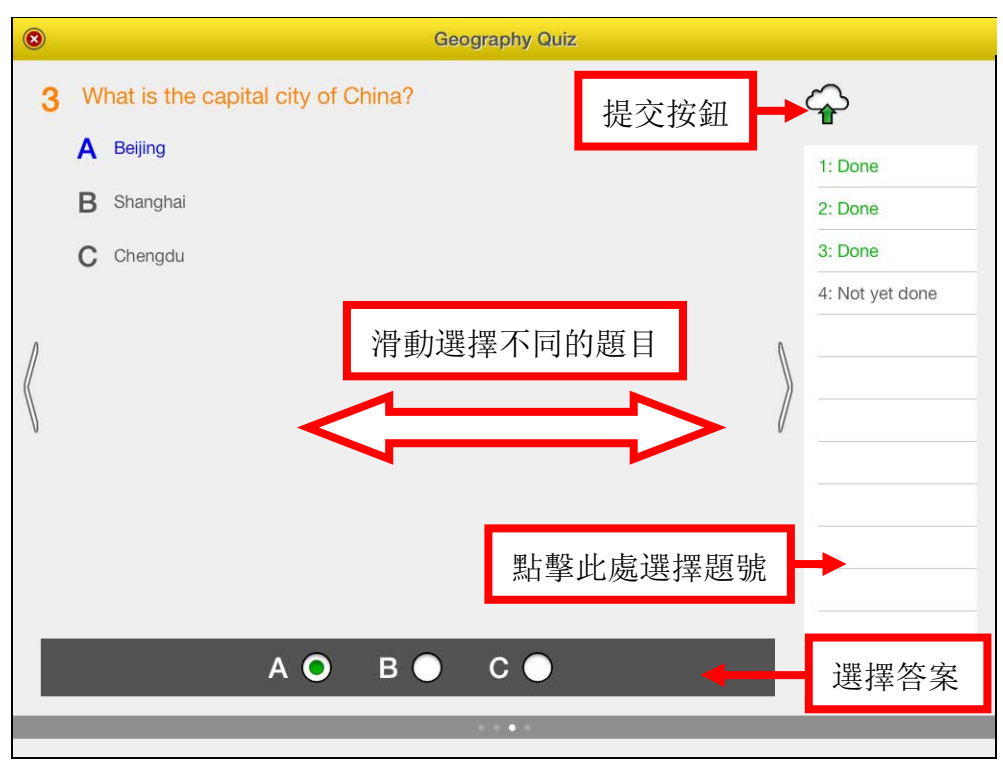

#### 3.5.6 聲音

- 1. 右上角紅色的按鈕是用來錄音的, 而點擊它旁邊的暫停按鈕就可以停止錄音。
- 你可以錄好幾段音,然後選擇一個或多個。點擊錄音前面的播放按鈕可以重 播錄音。
- 3. 點擊選中的音頻文件然後點擊雲按鈕提交。

| 0                                                                                                    | 1. 開始/停止錄音鍵                          |
|----------------------------------------------------------------------------------------------------|--------------------------------------|
| Current Question<br>Please give a speech on your travel ex<br>2minutes.<br>3.2 提交按鈕 → ♀<br>2013-10<br>2013-10 | 00 () ()<br>Submit?<br>0-24 15:00:46 |
| <ol> <li>2. 音頻列表</li> <li>3.1 選擇想要提</li> </ol>                                                                | 是交的音頻                                |
|                                                                                                    |                                      |
|                                                                                                    |                                      |

#### 3.5.7 同學互評

在"同學互評"中,學生可以觀看其他同學的作品,並進行打分,寫評語或者分 享。這也是幫助學生相互學習的平台。

#### 3.5.7.1 "繪畫"和"電子書"的同學互評

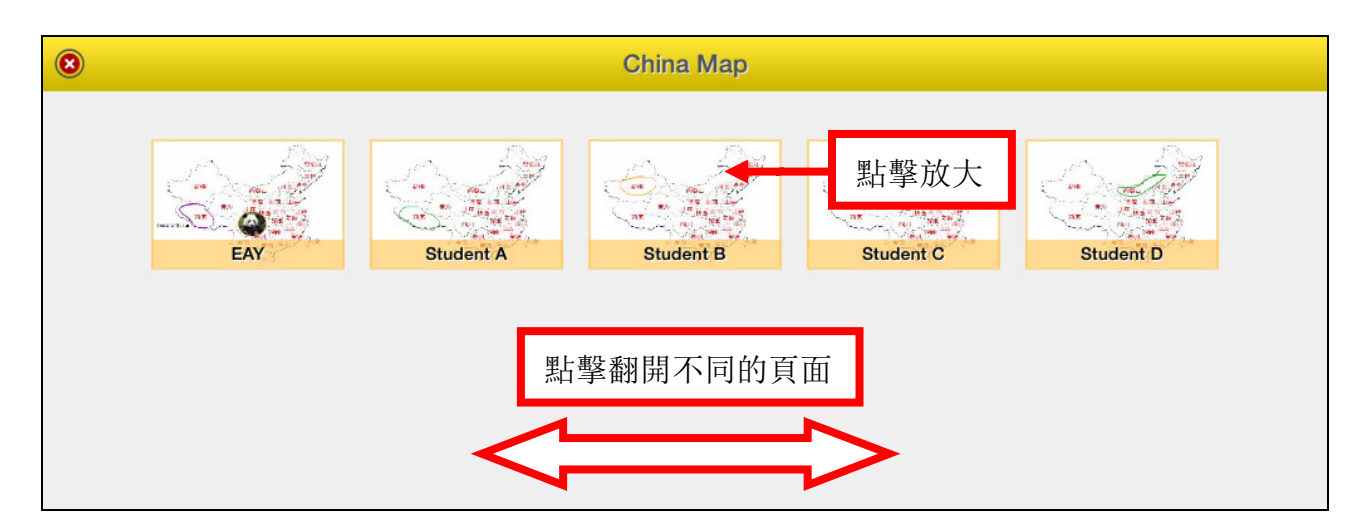

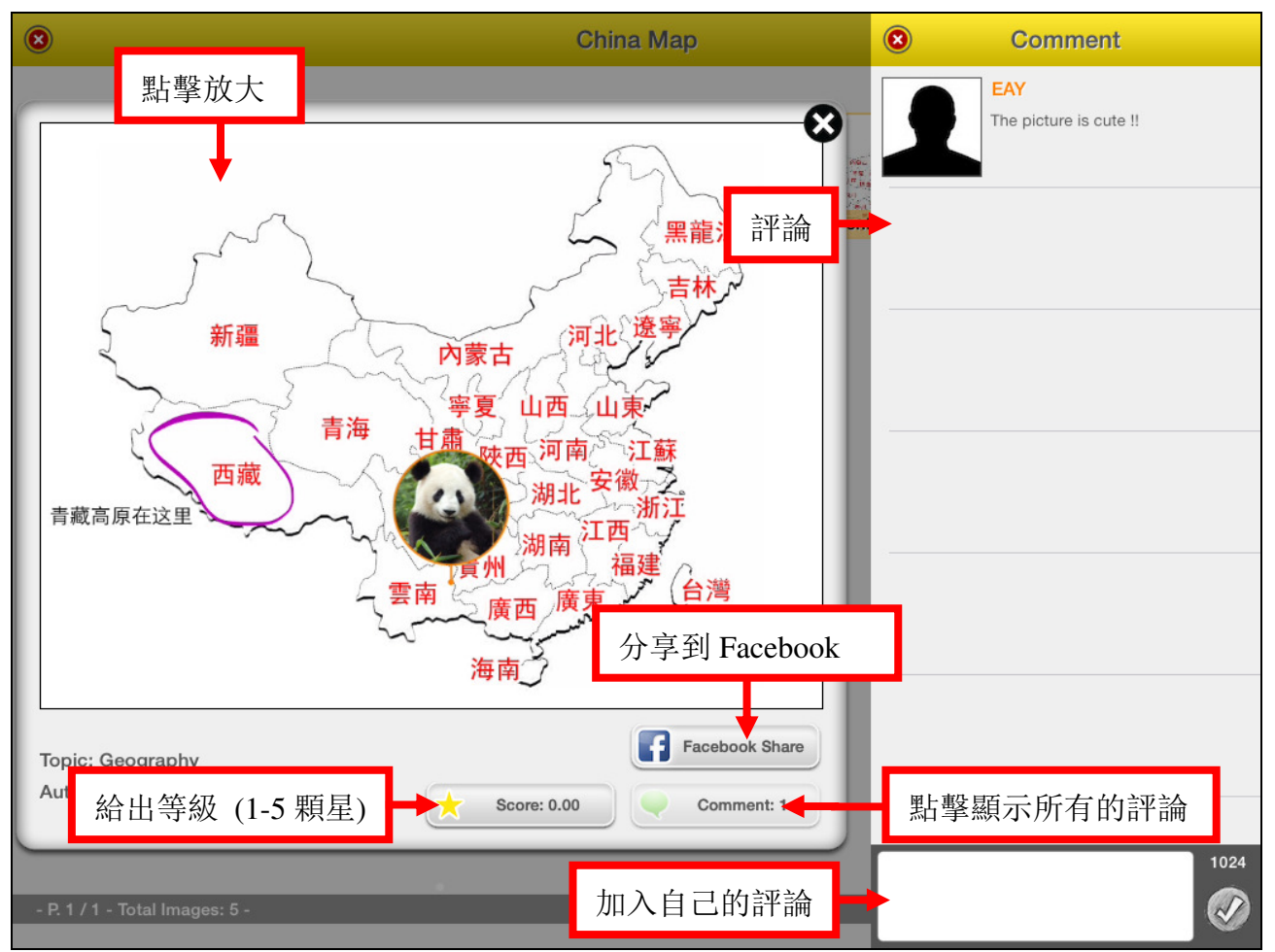

### 3.5.7.2 "文字"活動的同學互評

學生可以通過標籤雲的方式觀看大家的結果,出現頻率高的單詞會被放大和加 粗。他們可以在這個結果的基礎上進行討論分析,也可以將其通過 Facebook 分 享。

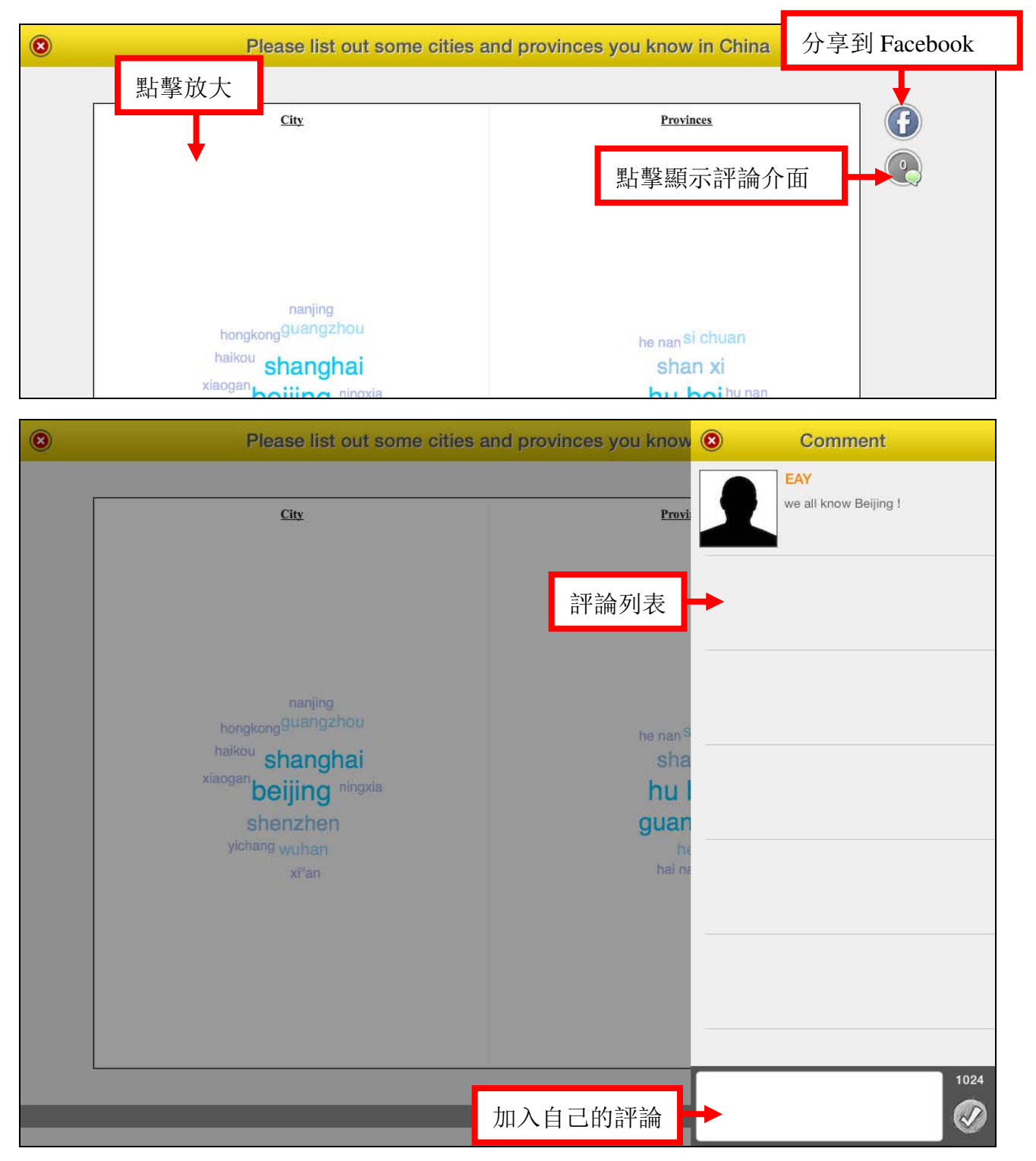

#### 3.5.7.3 "選擇題"的同學互評

學生可以點擊題號查看"選擇題"的標準答案。

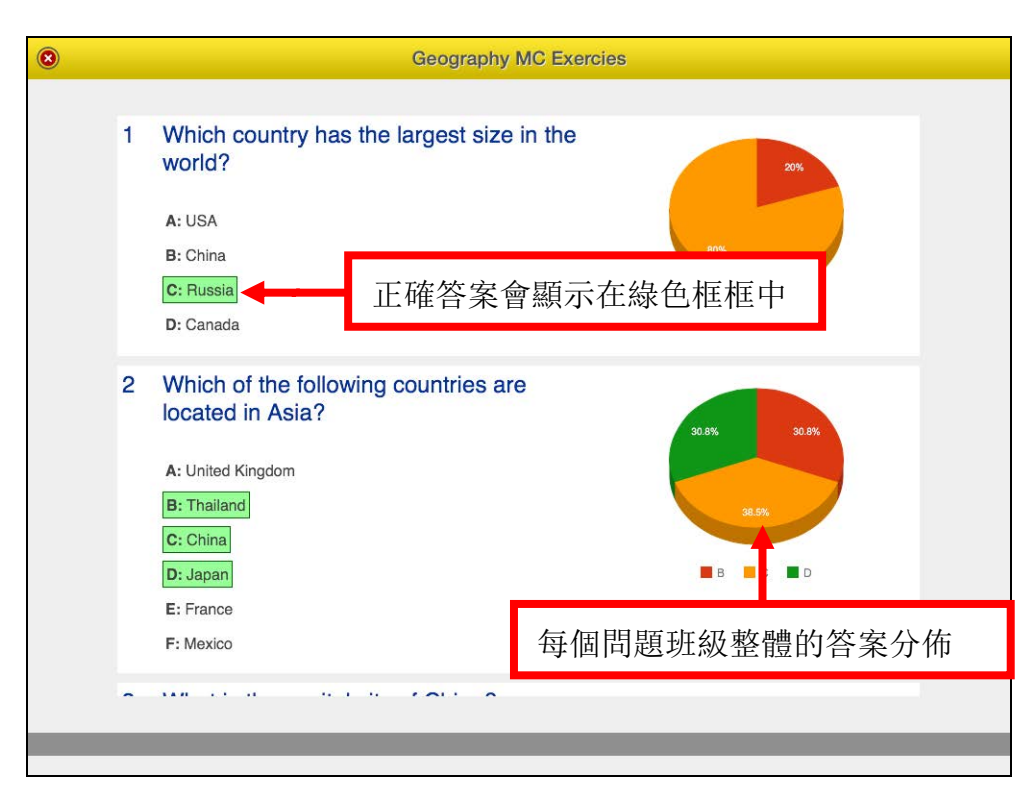

#### 3.5.8 網頁瀏覽器

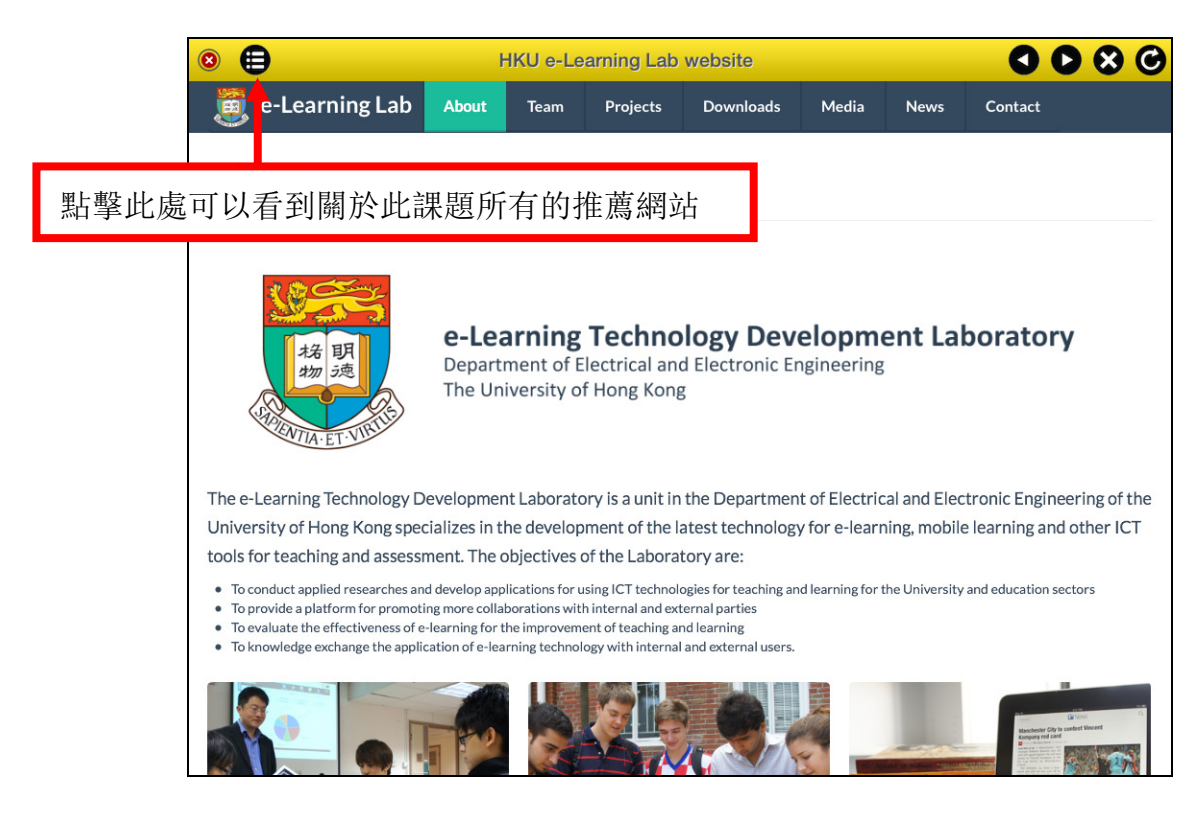

# 3.6 應用設置 / 查看版本

#### 3.6.1 改變顯示語言

1. 在主介面,點擊"設置"按鈕。

2. 選擇你希望顯示的語言,然後點擊"儲存"。

| avhoihang           |                                                                                                    |
|---------------------|----------------------------------------------------------------------------------------------------|
|                     | ● Settings Save Pleas<br>● Settings Save Pleas<br>● Save Pleas<br>● Save Control (DEM)<br>● Pleas<br>● Save Control (DEM)<br>● Pleas<br>● Save Control (DEM)<br>● Pleas |
|                     | Geography .                                                                                                    |
| Calculator          | Languages Thu, 24                                                                                                    |
|                     | English 繁體中文 简体中文 <b>DEM</b> 2.1 選擇合適的語言                                                                                                    |
|                     | Courses Thu, 24 Oct 2013, 3:17 PM                                                                                                    |
| CA Google translate | EDU12241 A "Drawings" activity pamed                                                                                                    |
|                     | AiTLE101                                                                                                    |
| 10                  | Demo Course 1 The 24 Oct 2019 2 MM                                                                                                    |
| 😳 Wikipedia 🕟       |                                                                                                    |
|                     | APICTA [EDU1234] A "Keywords" activity with a                                                                                                    |
|                     | question "List some isolators and                                                                                                    |
|                     | conductors' was posted on "electricity".                                                                                                    |
|                     | Thu, 24 Oct 2013, 3:05 PM                                                                                                    |
|                     | EDU1234] A "Drawings" activity named                                                                                                    |
|                     | C ML 調告 新田田 J "draw a simple circuit" was posted on                                                                                                    |
| Settings            | I. 點擊設直 "electricity".                                                                                                    |
|                     | Thu, 24 Oct 2013, 3:04 PM                                                                                                    |
|                     | Sept 2013 Upg [DEMO1310] A "Peer Review" activity                                                                                                    |
| About 🕥             | named "Peer Review of "China Map"" was                                                                                                    |
|                     | DEMO1310 posted on "Geography".                                                                                                    |

#### 3.6.2 查看應用版本

在主介面,點擊"關於"按鈕(這個按鈕在登錄介面也有)。

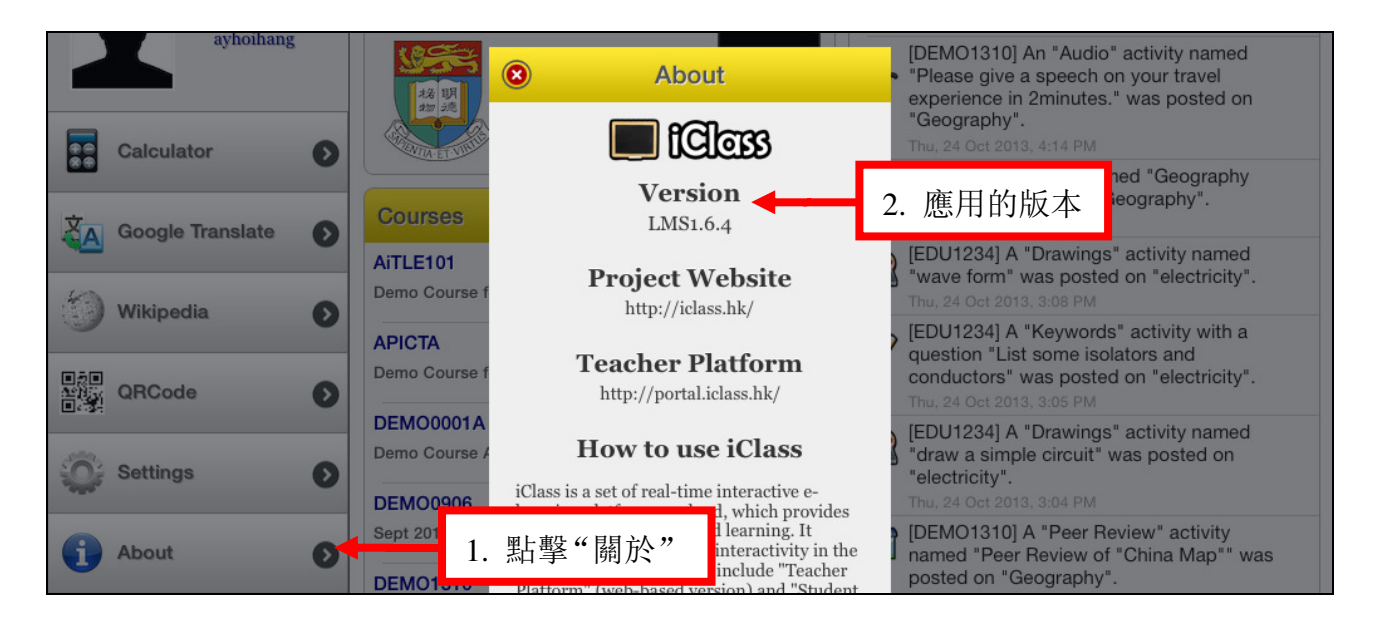

# 3.7 其它有用的工具

#### 3.7.1 計算器

在主介面,點擊介面左邊菜單里的"計算器"按鈕,就可以使用平台上的計算器 進行運算了。

| ayhoihang    | び<br>あ<br>で<br>a<br>の<br>の<br>て<br>a  | Iculator          | [DEMO1310] An "Audio" activity named<br>"Please give a speech on your travel<br>experience in 2minutes." was posted on               |
|--------------|---------------------------------------|-------------------|----------------------------------------------------------------------------------------------------|
| Calculator   |                                       | eCalc             | "Geography".<br>Thu, 24 Oct 2013, 4:14 PM                                                                                            |
|              | 點擊"計算器"                               | 0<br>Itific Mode  | DEMO1310] A quiz named "Geography<br>Quiz" was posted on "Geography".<br>Thu, 24 Oct 2013, 3:17 PM                                   |
|              | AiTLE101 % M+                         |                   | [EDU1234] A "Drawings" activity named<br>"wave form" was posted on "electricity".<br>Thu, 24 Oct 2013, 3:08 PM                       |
| Wikipedia O  |                                       |                   | [EDU1234] A "Keywords" activity with a question "List some isolators and                                                             |
| QRCode       |                                       |                   | Thu, 24 Oct 2013, 3:05 PM                                                                                                    |
| Settings     | Demo Course $x^2$ 1<br>DEMO00906 EE 0 | <mark>23</mark> - | [EDU1234] A "Drawings" activity named<br>"draw a simple circuit" was posted on<br>"electricity".<br>Thu, 24 Oct 2013, 3:04 PM        |
| About O      | Sept 2013 Upg                         |                   | DEMO1310] A "Peer Review" activity<br>named "Peer Review of "China Map"" was<br>posted on "Geography".<br>Thu, 24 Oct 2013, 12:24 PM |
| 🖌 Logout 🛛 🔊 | EDI 11234                             |                   | [DEMO1310] A "Peer Review" activity<br>named "Peer Review of "Keywords"" was                                                         |

### 3.7.2 詞典 / 谷歌翻譯

在主介面,點擊左邊菜單的"谷歌翻譯"來查單詞。

|            | 8               | Google Translate                                                        | named               |
|------------|-----------------|-------------------------------------------------------------------------|---------------------|
|            | Detect language | English                                                                 | avel<br>sted on     |
| Calcula    |                 | ٩                                                                       | graphy              |
| Google     | 點擊"谷歌翻譯"        |                                                                         | named               |
| () Wikiped |                 |                                                                         | with a              |
| QRCod      |                 |                                                                         | tricity".           |
| Setting    |                 |                                                                         | ed on               |
| About      |                 | HISTORY - <u>Starred</u><br>©2013 Google - <u>Classic</u> - <u>Help</u> | tivity<br>lap"" was |

### 3.7.3 維基百科

在主介面,點擊左邊菜單的"維基百科"就可以進入維基百科進行查詢。

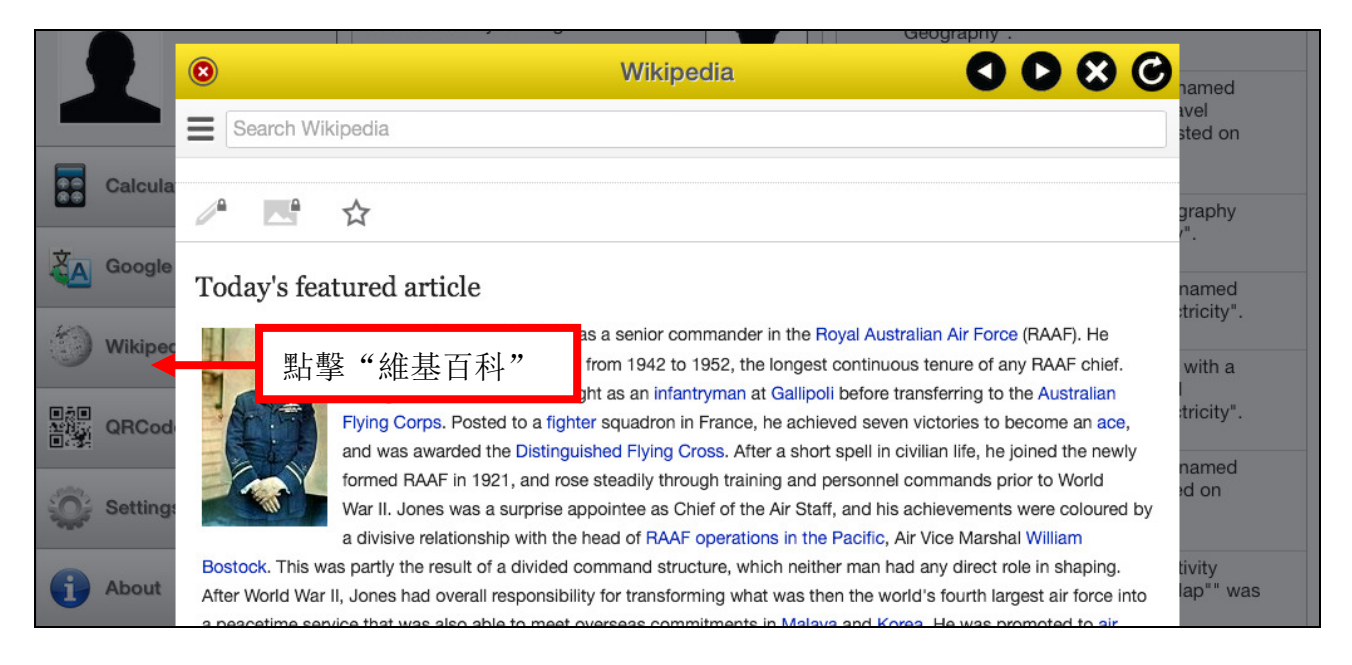

#### 3.7.4 二維碼

在主介面,點擊左邊菜單的二維碼 (QRCode) 按鈕就可以使用二維碼掃描器。

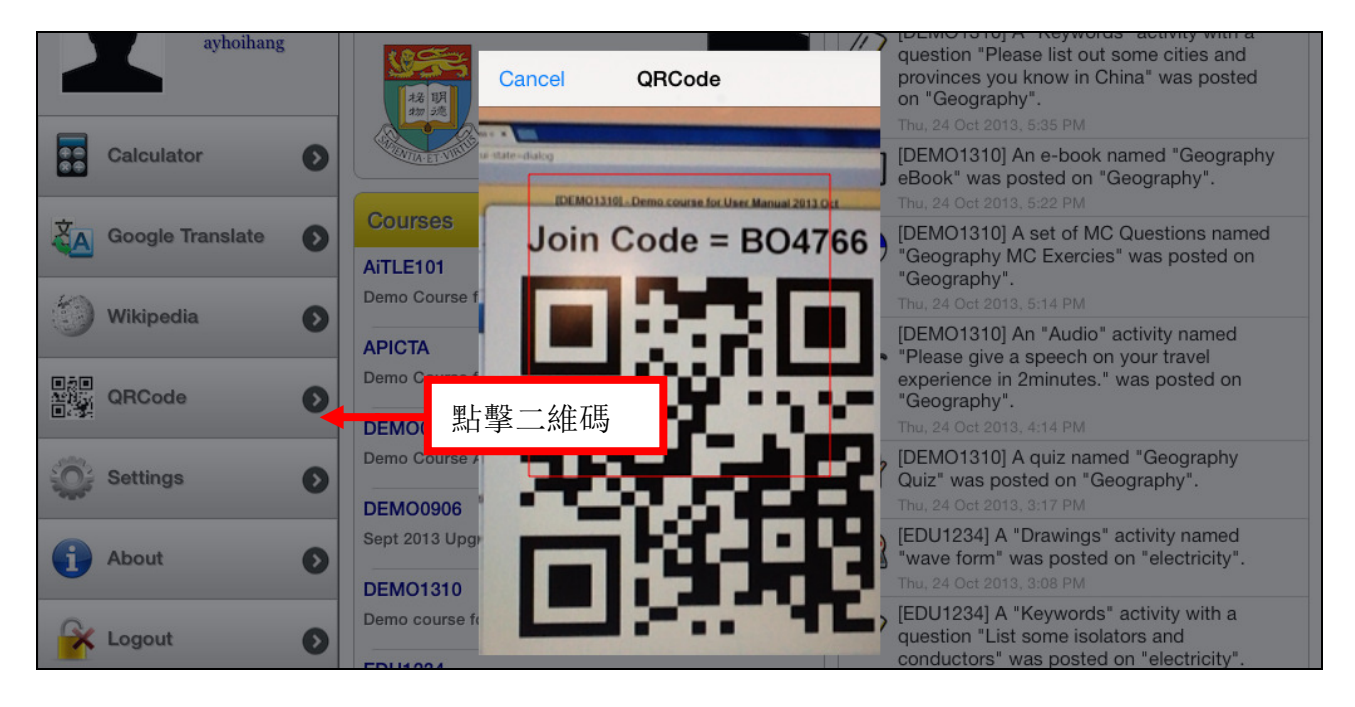

# 3.8 學生帳號登出

在主介面, 點擊 "登出"。登出后, 該學生在設備上的數據都會被清除。

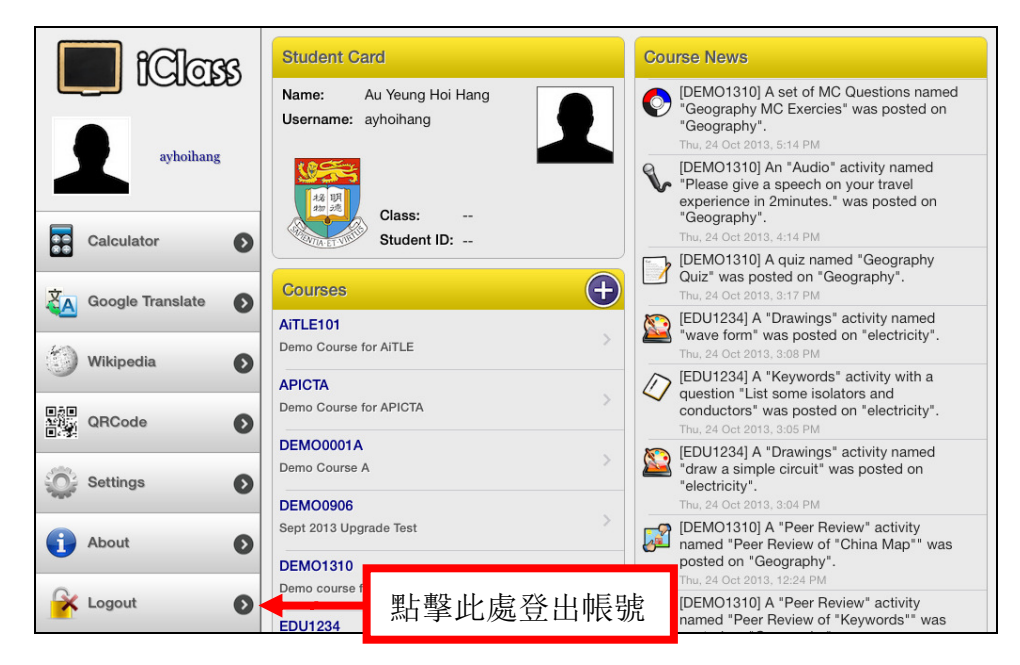

# 4 有用的鏈接以及聯繫方式

# <u>香港大學电子电机工程系 e-Learning 技術開發實驗室</u>

#### e-Learning Technology Development Laboratory, Department of EEE, HKU

- 網址: <u>http://elearning.eee.hku.hk/</u>
- 郵箱: <u>elearning@eee.hku.hk</u>

# <u>項目主管:</u>

Dr. Wilton Fok: email: <u>wilton@hku.hk</u> Tel: 2857-8490

#### <u>開發團隊:</u>

- Eric Au Yeung: email: <u>hoihang@hku.hk</u> Tel: 6043-6251
- Ken Law: email: <u>kenlky@hku.hk</u> Tel: 9755-0889